# **BOROSIL®** Scientific

# Certificate Download from website Guide Step-by-Step Instructions

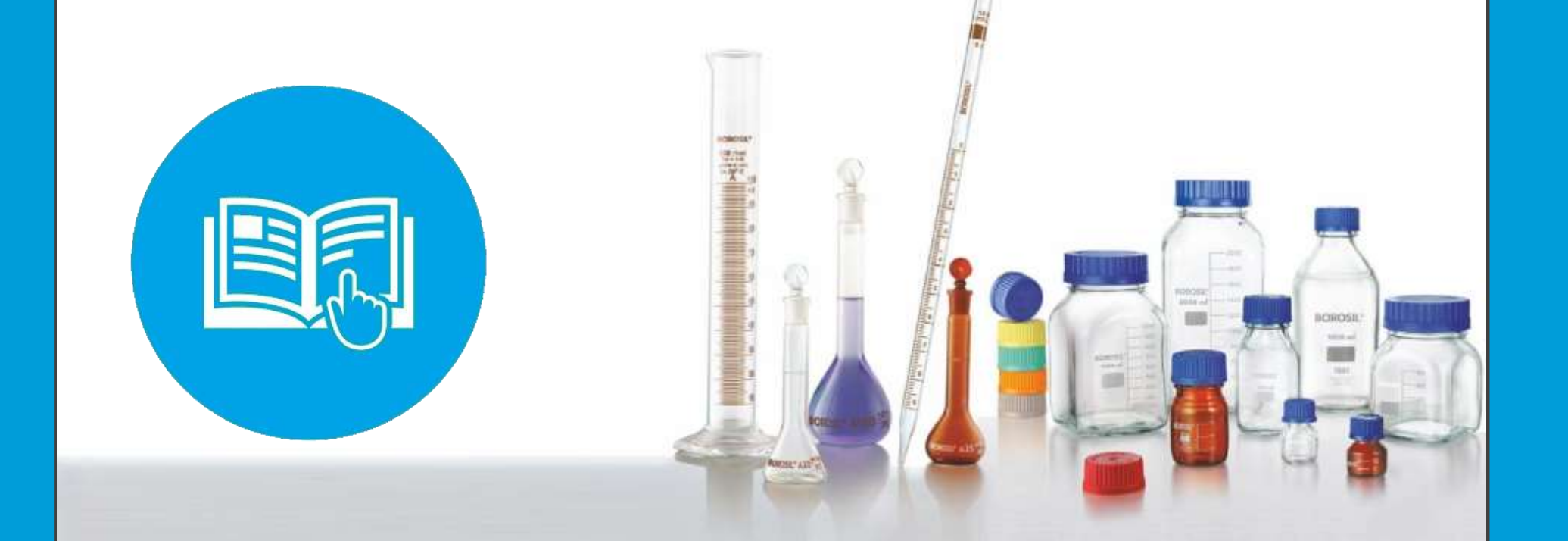

## WHATS NEW

### Direct NABL Certificate Download:

• Our platform now allows users to conveniently download their NABL certificates directly from our app or website. This feature simplifies the process of accessing and obtaining NABL certificates online.

### • Online Bottle Batch Certificate Download:

• Users can now access and download Bottle Batch certificates by Batch Date through our online portal. This enhancement offers users a seamless way to obtain their Bottle Batch Certificates conveniently from our website.

### • User Guide Integration:

• We've incorporated a comprehensive user guide within our app to assist users in effectively navigating its features and functionalities. This guide offers step-by-step instructions and explanations to improve user understanding and usability.

### • Simplified and Uniform Downloading Functionality:

• We've revamped the certificate downloading process to provide a more intuitive and consistent experience across all certificate types. Users can now expect a streamlined and uniform approach when obtaining their certificates from our platform.

### **OTP Service for Authentication**:

• To ensure secure access to certificates, we've implemented an OTP (One-Time Password) service. Users can now receive an OTP via SMS and email, adding an extra layer of verification to safeguard their account and certificate downloads.

# HOW TO FIND CODE AND QR CODE ON PRODUCT

**QR** Code

and

**Customer** Code

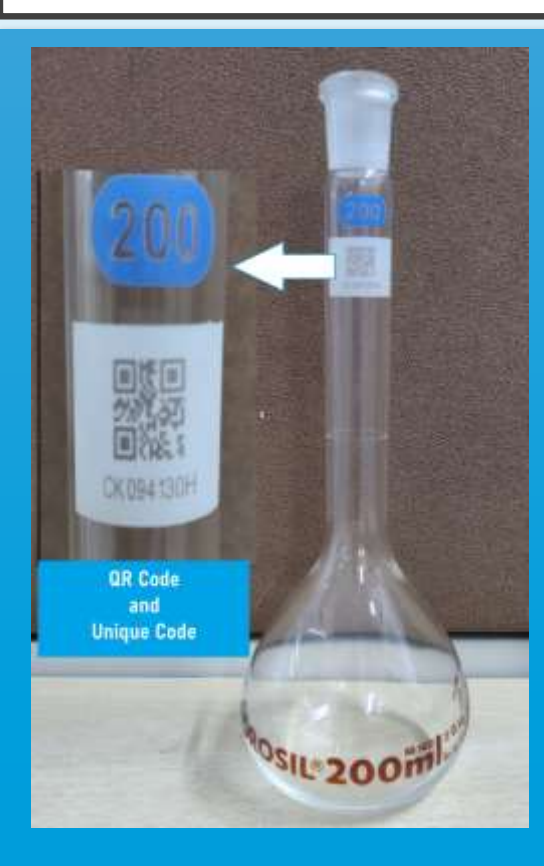

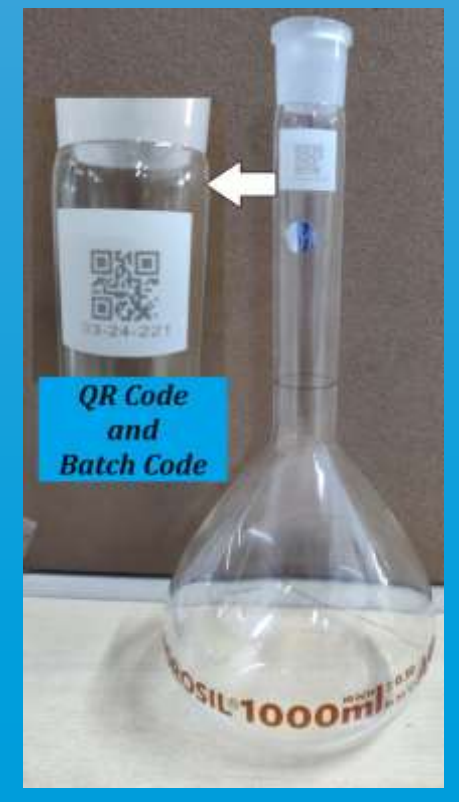

Class A Test Certificate Unique Code/ QR Code Class A Batch Certificate Batch Code/ QR Code NABL Calibration Certificate Unique Code/ QR Code

10200

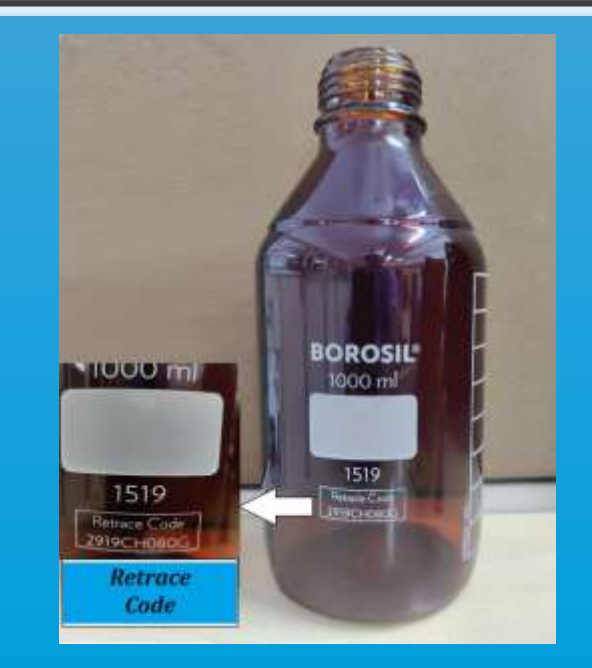

### Bottle Batch Certificate Retrace Code

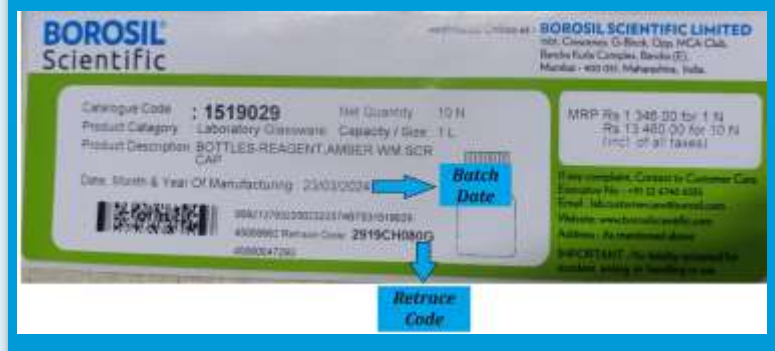

Batch Date on Outer Label

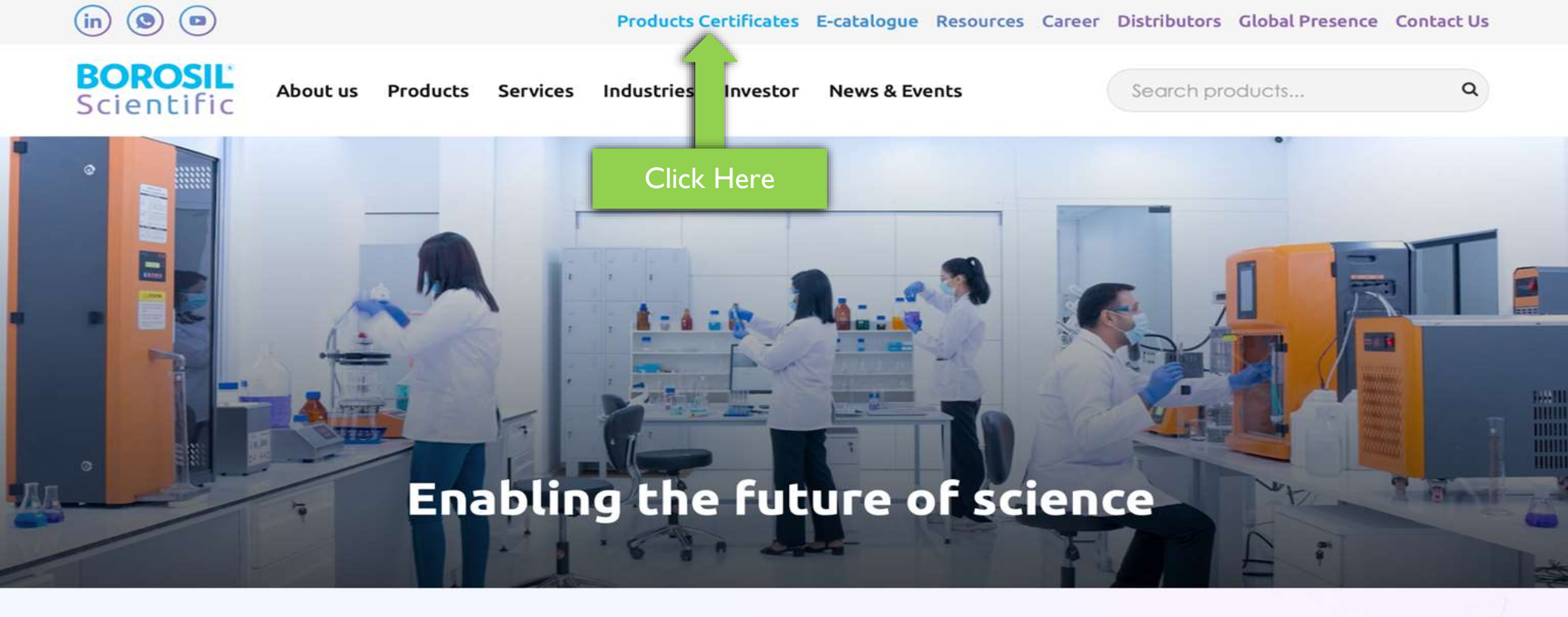

### **Our Business Division**

Engage with the specialized divisions pioneering advancements in various fields

- Visit the Borosil Scientific website: Go to www.borosilscientific.com.
- Find the "Product Certificate" tab: Once you're on the relevant page or website, search for the top menu. Look for a tab named "Product Certificate" or something similar.
- Click on the "Product Certificate" tab: Once you've located the tab, click on it to access the section where you can download the certificates for the products.

|           | Login                                                    |               |                                                                                 | And Street and                                                                                                 |
|-----------|----------------------------------------------------------|---------------|---------------------------------------------------------------------------------|----------------------------------------------------------------------------------------------------|
|           | Enter Username                                           |               | Username                                                                        | ver 100 acres                                                                                                  |
|           | User Name<br>Enter Password<br>Password                  | 0             | Password                                                                        | The second second second second second second second second second second second second second second second s |
|           | TKZYU                                                    |               | Captcha Image                                                                   | sertificatos of aux medicata hu                                                                                |
|           | Enter Captcha<br>Captcha                                 |               | Captcha fill                                                                    | on with us. To do this, we need<br>ill be used in strict accordance<br>lines and only for internal use         |
| ot<br>ord | Forgot password?<br>Don't have an account? Register here | Register Here | and documentation purper<br>user of Borosil, simply to<br>password and download | oses. Once you are a registered<br>ogin with your user name and<br>the product certificates in no-             |

- To Download Certificate, log in using your User name, password, and Captcha provided. Follow these steps:
- Enter your User ID and password in the designated fields.
- Solve the Captcha challenge provided to verify that you are not a robot.
- Click on the "Sign in" button to access your account.

| Scientific                | Login ->> User Guide II India                                                                                                    |
|---------------------------|----------------------------------------------------------------------------------------------------|
|                           | State of the att manufacturing tacility of Bharuch<br>spread over 100 acres                                                                                                    |
| Forgot Password           |                                                                                                    |
| Enter Registered Email Id |                                                                                                    |
| Email Id Send Password    | Dear Customer,<br>You can now download the certificates of our products by<br>doing a one-time registration with us. To do this, we need<br>your basic details, which will be used in strict accordance<br>with data protection guidelines and only for internal use<br>and documentation purposes. Once you are a registered<br>user of Borosil, simply login with your user name and<br>password and download the product certificates in no-<br>time ! |

- If you forgot your password, click on the "Forgot Password?" link on the login page.
- Enter your registered email address.
- Follow the instructions sent to your email to reset your password.

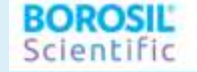

| Registration                                                                                        |                                           |
|----------------------------------------------------------------------------------------------------|-------------------------------------------|
| Email Id *                                                                                          | Name *                                    |
| Enter Email Id                                                                                      | Enter Name                                |
| Designation *                                                                                       | Company *                                 |
| Enter Designation                                                                                   | Enter Company Name                        |
| Address                                                                                             | City                                      |
| Enter Address                                                                                       | Enter City                                |
| Zip Code                                                                                            | State State                               |
| Enter Zip Code                                                                                      | Enter State                               |
| Country                                                                                             | Telephone                                 |
| Enter Country                                                                                       | Enter Telephone Na.                       |
| Mobile No.                                                                                          | Fax                                       |
| Enter Mobile No.                                                                                    | Enter Fax                                 |
| 343989                                                                                              | Enter The code Shown in Captcha Image     |
| (Note: If you cannot read the numbers in the above image, click on "Reload" to generate a new one.) | CI I have read and confirm Privacy Policy |
| Re                                                                                                  | ngister                                   |

- If you're a new user, click on the "Register Here" option on Login Page.
- Fill out the registration form with your details, including name, email address, and password.
- Check the checkbox to indicate that you agree to the privacy policy.
- Solve the Captcha challenge to verify your identity.
- Click on the "Register" button to create your account.

# HOME PAGE

Upon clicking the "Sign in" button on the login page, you'll be directed to the following "Home page":

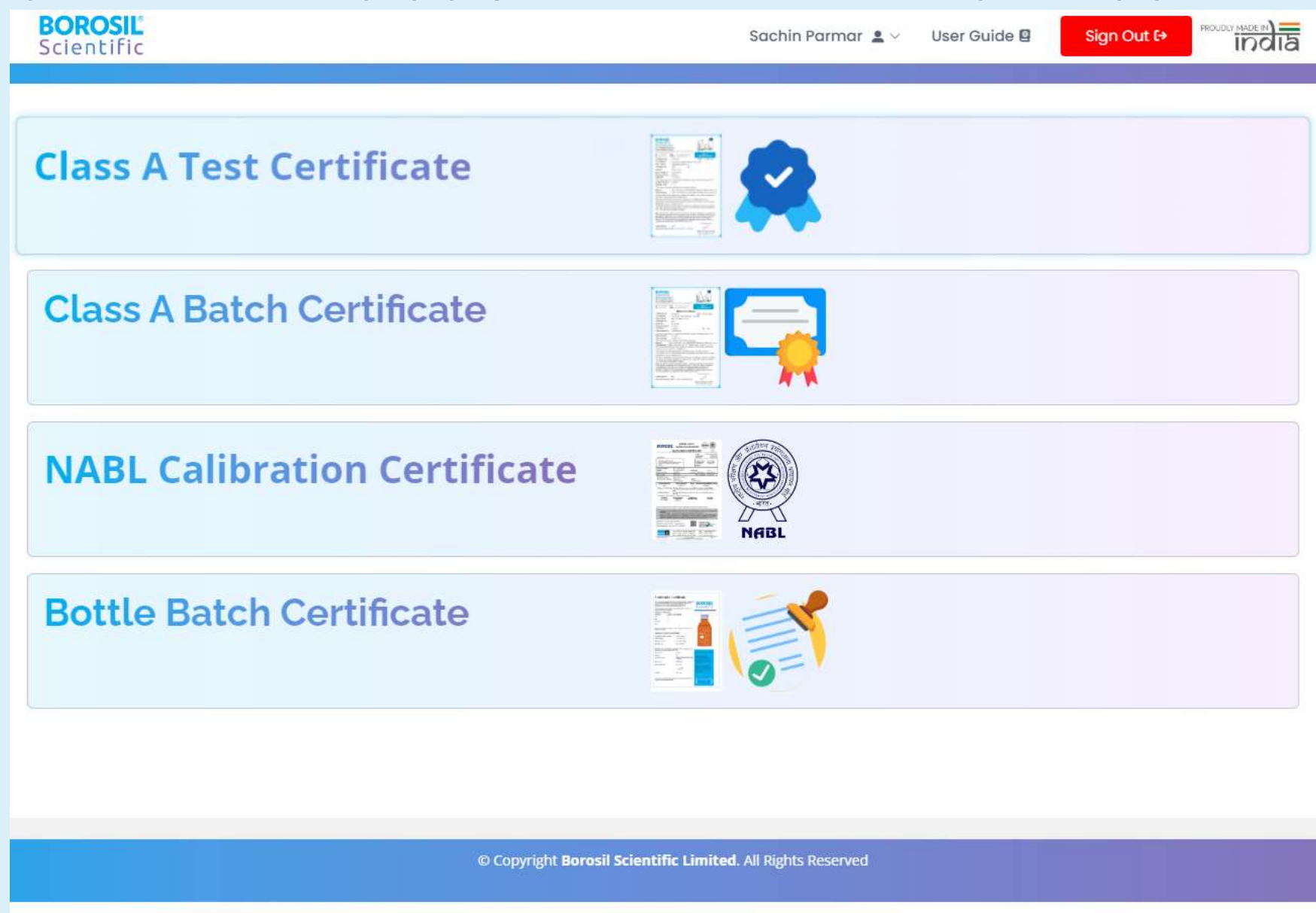

✤ Home Page:

- Four types of certificates are prominently displayed on the home page, making it easy for users to identify and download the specific certificate they require.
  - I. Class A Test Certificate: This certificate is issued for successful completion of a test or examination.
  - 2. Class A Batch Certificate: This certificate is issued for completion of a batch or group of activities.
  - 3. NABL Calibration Certificate: This certificate is issued by an accredited laboratory, ensuring the accuracy and reliability of calibration services.
  - 4. Bottle Batch Certificate: This certificate is issued for a specific batch of bottles, indicating quality standards and specifications.
- > Each certificate type is clickable, directing users to the respective download page or process.

> Navigation Bar:

- A personalized welcome message greets users, displaying their email ID for a more personalized experience.
- Five menu options are available for easy navigation:
  - I. Home: Directs users back to the home page.
  - 2. User Guide: Provides users with guidance and instructions on how to navigate and utilize the website effectively.
  - 3. Update Profile: Allows users to modify their personal information, such as name, contact details, etc.
  - 4. Change Password: Enables users to change their account password for security purposes.
  - 5. Sign Out: Logs users out of their account to ensure privacy and security when they're done using the website.

# **CLASS A TEST CERTIFICATE**

This selection allows users to input the Unique Code number in a designated Text box.

- Search Button:
  - After inputting the Unique Code number or Scanning QR Code by connect QR Code Scanner to your device, users click on the "Search" button.
  - Upon clicking, the selected certificate is added to the grid displayed below. ٠
- Download Certificate Button:
  - Once the certificate is added to the grid, users have the option to download it.
  - They can do this by clicking on the "Download Certificate" button. ٠
- Export Excel Button:
  - In addition to downloading the certificate, users can export the certificate details in Excel format.
  - They can achieve this by clicking on the "Export Excel" button. ٠
  - If you hover over or click the question mark symbol, a pop-up window will appear, guiding you on how to find the QR code and unique code on the product.

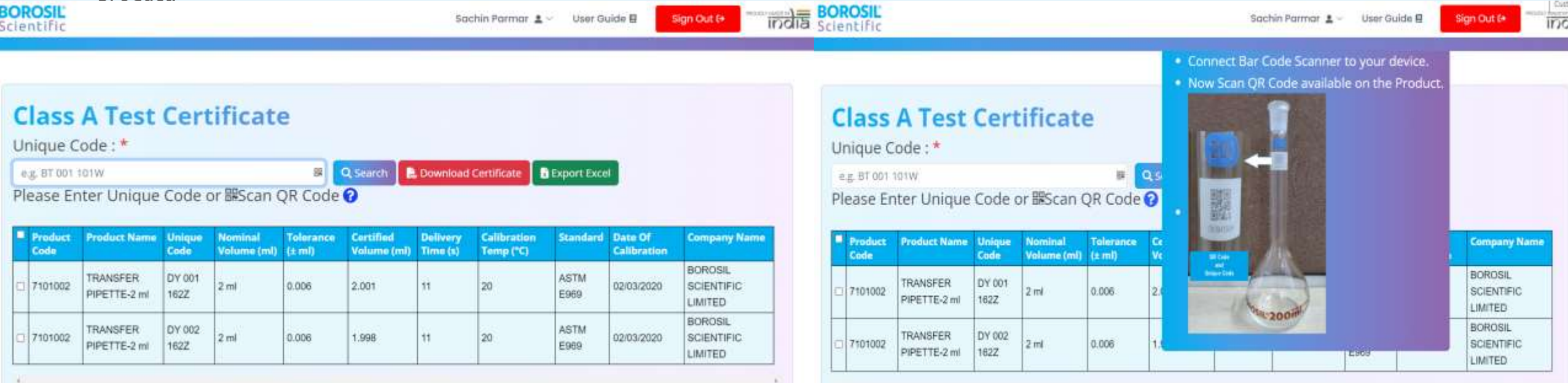

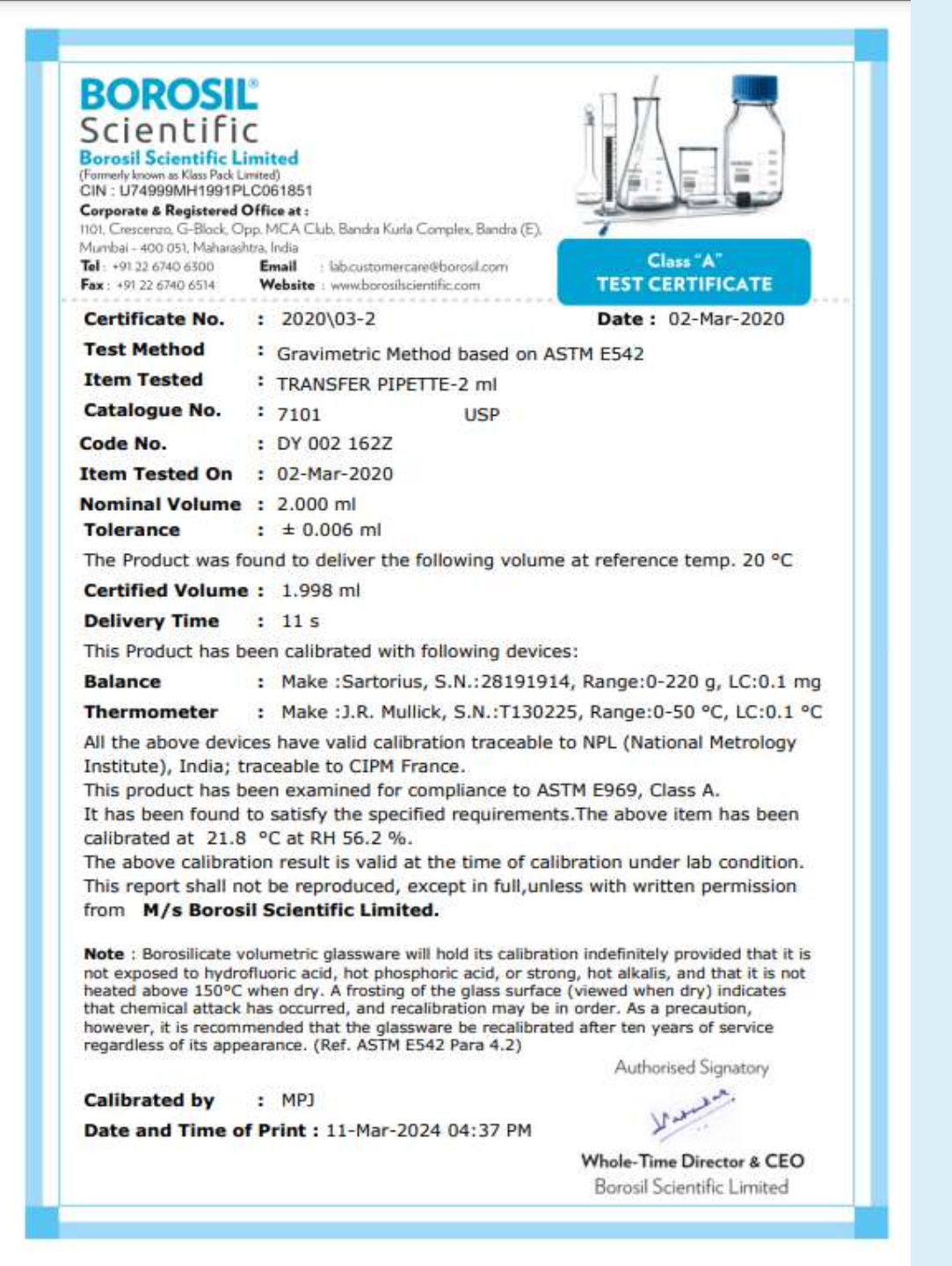

# CLASS A BATCH CERTIFICATE

This selection allows users to input the Batch Code number in a designated Text box.

- Search Button:
  - After inputting the Batch Code number or Scanning QR Code by connect QR Code Scanner to your device, users click on the "Search" button.
  - Upon clicking, the selected certificate is added to the grid displayed below.
- Download Certificate Button:
  - Once the certificate is added to the grid, users have the option to download it.
  - They can do this by clicking on the "Download Certificate" button.
- Export Excel Button:
  - In addition to downloading the certificate, users can export the certificate details in Excel format.
  - They can achieve this by clicking on the "Export Excel" button.
  - If you hover over or click the question mark symbol, a pop-up window will appear, guiding you on how to find the QR code and Batch code on the product.

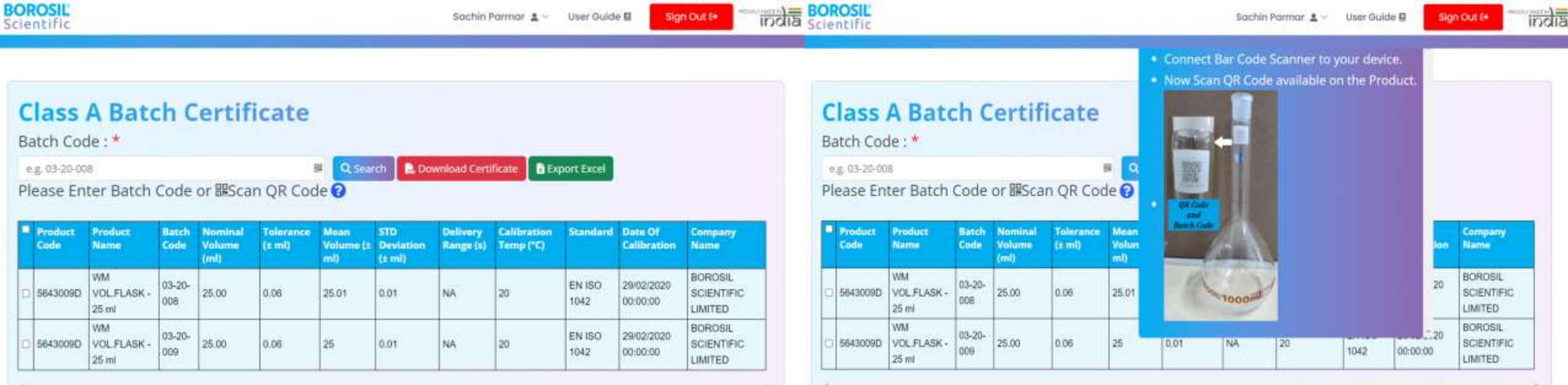

| BOROSII                                                                                                    | 3                                                                                                    |                                                                                                    |
|----------------------------------------------------------------------------------------------------|----------------------------------------------------------------------------------------------------|----------------------------------------------------------------------------------------------------|
| Scientifi                                                                                                    | C                                                                                                    |                                                                                                    |
| Borosil Scientific L                                                                                                | imited                                                                                                    |                                                                                                    |
| Formerly known as Klass Pack L<br>CIN: U74999MH1991PI                                                               | mited)<br>LC061851                                                                                                    |                                                                                                    |
| Corporate & Registered                                                                                              | Office at :                                                                                                    |                                                                                                    |
| 101, Crescenzo, G-Block, O<br>Aumbai - 400 051, Maharasi                                                            | pp. MCA Club, Bandra Kurla Complex, Bandra (C).<br>htra, India                                                                                                    |                                                                                                    |
| fel : +91 22 6740 6300<br>Fax : +91 22 6740 6514                                                                    | Email : lab.customercare@borosil.com<br>Website : www.borosilscientific.com                                                                                                    | Class A<br>TEST CERTIFICATE                                                                                                    |
|                                                                                                    | <b>Batch Certifica</b>                                                                                                    | <u>te</u>                                                                                                    |
| Certificate No.                                                                                                    | : 03-20-008                                                                                                    | Date: 03-Mar-2020                                                                                                    |
| Test Method                                                                                                    | : Gravimetric Method based on                                                                                                    | ISO 4787                                                                                                    |
| Item Tested                                                                                                    | : WM VOL.FLASK - 25 ml                                                                                                    |                                                                                                    |
| Catalogue No.                                                                                                    | : 5643                                                                                                    |                                                                                                    |
| Batch No.                                                                                                    | : 03-20-008                                                                                                    |                                                                                                    |
| Nominal Volume                                                                                                    | : 25.00 ml                                                                                                    |                                                                                                    |
| Tolerance                                                                                                    | : ± 0.06 ml                                                                                                    | DT : N/A                                                                                                    |
| Item Tested On                                                                                                    | : 29-Feb-2020                                                                                                    |                                                                                                    |
| The product was f                                                                                                   | ound to contain the following volu                                                                                                    | me at reference temp. 20 °C.                                                                                                    |
| Mean Volume                                                                                                    | : 25.01 ml                                                                                                    |                                                                                                    |
| Std. Deviation                                                                                                    | : ± 0.0051 ml                                                                                                    |                                                                                                    |
| The Product has <mark>b</mark>                                                                                      | een calibrated with following device                                                                                                    | ces:                                                                                                    |
| Balance :<br>Thermometer :<br>All the above devi                                                                    | Make: Met.Toledo, S.N.: B107112<br>Make: Greisinger, S.N.: TS PR 08,<br>ces have valid calibration traceable                                                                                                    | 2570, Range: 0-1020 g, LC: 1 mg<br>, Range: 15-35 °C, LC: 0.1 °C<br>e to NPL (National Metrology                                                                                   |
| Institute). India: 1                                                                                                | raceable to CIPM France.                                                                                                    | e to the (national frictiology                                                                                                    |
| This product has l                                                                                                  | peen examined for compliance to E                                                                                                    | EN ISO 1042, Class A.                                                                                                    |
| It has been found                                                                                                   | to satisfy the specified requirement                                                                                                    | nts. The above item has been                                                                                                    |
| calibrated at 23.7                                                                                                  | °C at RH 46.0 %.                                                                                                    |                                                                                                    |
| The above calibra                                                                                                   | tion results are valid at the time of                                                                                                    | t calibration under lab condition.                                                                                                    |
| from M/s Borosi                                                                                                    | Scientific Limited.                                                                                                    | ness with written permission                                                                                                    |
| Note : Borosilicate v<br>is not exposed to hy<br>not heated above 15<br>indicates that chemi<br>precaution, however | rolumetric glassware will hold its calibra<br>drofluoric acid, hot phosphoric acid, or<br>i0°C when dry. A frosting of the glass s<br>cal attack has occurred, and recalibratic<br>, it is recommended that the glassware<br>of its appearance. (Ref. ASTM E542 Pa | ation indefinitely provided that it<br>strong, hot alkalis, and that it is<br>surface (viewed when dry)<br>on may be in order. As a<br>be recalibrated after ten years<br>ara 4.2) |
| of service regardless                                                                                               |                                                                                                    | Authorised Signatory                                                                                                    |
| of service regardless                                                                                               |                                                                                                    |                                                                                                    |
| Calibrated by                                                                                                    | : PRP                                                                                                    | 10 souther.                                                                                                    |
| calibrated by<br>Date and Time o                                                                                    | : PRP<br>f Print : 11-Mar-2024 04:43 PM                                                                                                    | Warmson.                                                                                                    |

# NABL CALIBRATION CERTIFICATE

This selection allows users to input the Customer Code number in a designated Text box.

- Search Button:
  - After inputting the Customer Code number or Scanning QR Code by connect QR Code Scanner to your device, users click on the "Search" button.
  - Upon clicking, the selected certificate is added to the grid displayed below.
- Download Certificate Button:
  - Once the certificate is added to the grid, users have the option to download it.
  - They can do this by clicking on the "Download Certificate" button.
- Export Excel Button:
  - In addition to downloading the certificate, users can export the certificate details in Excel format.
  - They can achieve this by clicking on the "Export Excel" button.
  - If you hover over or click the question mark symbol, a pop-up window will appear, guiding you on how to find the QR code and unique code on the product.

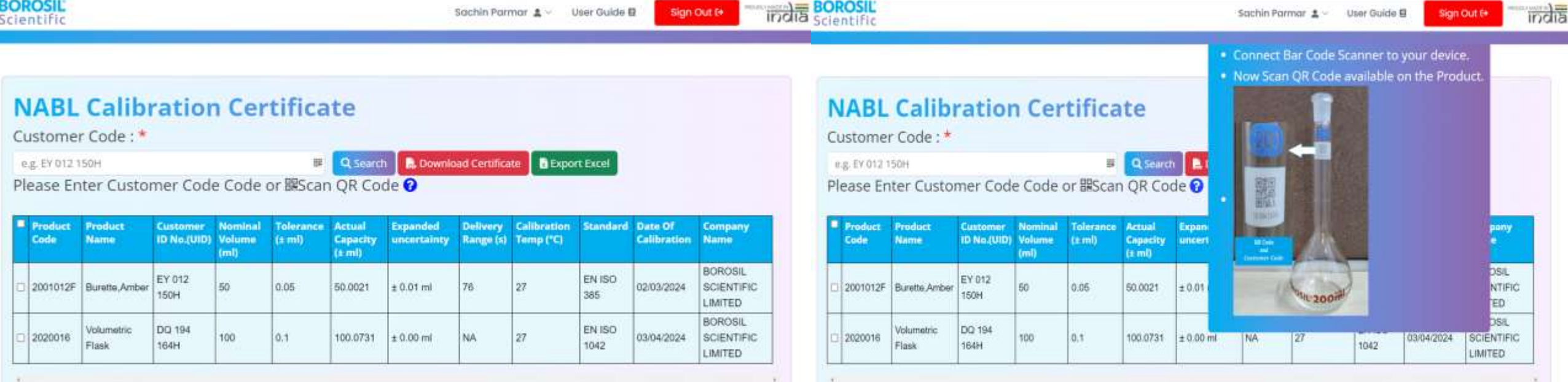

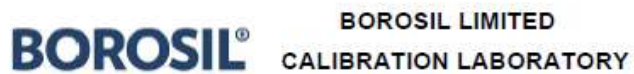

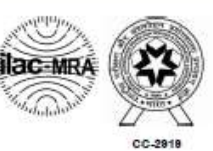

#### CALIBRATION CERTIFICATE

|                                                                                         |                                                                    |                                     | ULR No. : C                                                  | C291924000000002                                 |
|-----------------------------------------------------------------------------------------|--------------------------------------------------------------------|-------------------------------------|--------------------------------------------------------------|--------------------------------------------------|
|                                                                                         |                                                                    |                                     | Certificate No.                                              | : 240000000                                      |
| Calibrated for                                                                          |                                                                    |                                     | Issue Date                                                   | : 04-Jan-2024                                    |
| BOROSIL SCIENTIFIC LT<br>1101, Crescenzo,G-Block<br>Bandra Kurla Complex, Ba<br>Mumbai. | ΓD.<br>, Opp. MCA Club,<br>andra (East),                           |                                     | Customer ID No.<br>Customer Ref.<br>Condition of<br>Material | : BS 073 410G<br>: SRF No 3614<br>: Satisfactory |
| Sample Description                                                                      | : 2021 - Volumetric Flask,A                                        | lmber                               |                                                              |                                                  |
| Capacity                                                                                | : 25 ± 0.04 ml at 27 °C                                            | Least Co                            | ount                                                         | : NA                                             |
| Lab Sr. No./ID No.                                                                      | : V24010094                                                        | Location                            | of Performance                                               | : BLCL, Bharuch                                  |
| Date of receipt                                                                         | :03-Jan-2024                                                       | 1                                   | Date of calibration                                          | : 03-Jan-2024                                    |
| Calibration Purpose                                                                     | : Measurement of Volume                                            |                                     |                                                              |                                                  |
| Environmental conditions                                                                | : Temperature                                                      | : (23±2) °                          | c                                                            |                                                  |
|                                                                                         | Relative Humidity                                                  | : (50.0±1                           | 5.0) %RH                                                     |                                                  |
| Nominal capacity (ml)                                                                   | Actual capacity (ml)                                               | <u>*DT (s)</u>                      | Expanded uncertain                                           | nty(@95% C.L. k=2)                               |
| 25 ml                                                                                   | 24.9893 ml                                                         | NA                                  | ± 0.00                                                       | 029 ml                                           |
| > Statement of Conformity                                                               | : The above Product has b<br>Class "A" tolerances and a<br>limits. | een examined fo<br>bove results are | or the compliance to<br>found within the spe                 | EN ISO 1042.<br>cified tolerances                |
| > Calibration Method                                                                    | : Borosil Limited Calibration<br>ISO 4787                          | n Laboratory Pro                    | ocedure No. : BLCL/L                                         | .2/17 based on                                   |
| > Traceability of major equipr                                                          | ments / material / <mark>sta</mark> ndards                         | used                                |                                                              |                                                  |
| Equipment                                                                               | ID No with Range                                                   | Certificate M                       | No.                                                          | Valid upto                                       |
| Set of Weights :                                                                        | VGWL/WT/08<br>(0.001-200 g)                                        | WMCL/F/2023-07                      | /2550                                                        | 21-Jul-2025                                      |
|                                                                                         | 19 <u>1</u>                                                        | 192                                 |                                                              | 20                                               |
|                                                                                         |                                                                    |                                     |                                                              |                                                  |

All the above equipment are traceable to National Standards through NABL accredited Laboratory.

- Note :
  - This calibration results in this certificate are valid at the time of and under the stated conditions of measurement for the particular sample identified above.
  - This calibration certificate shall not be reproduced except in full without written permission of laboratory.
  - Suggestion Borosilicate volumetric glassware will hold its calibration indefinitely provided that it is not exposed to hydrofluoric acid, hot
    phosphoric acid, or strong, hot alkalis, and that it is not heated above 150°C when dry. A frosting of the glass surface (viewed when dry)
    indicates that chemical attack has occurred, and recalibration may be in order. As a precaution, however, it is recommended that the
    glassware be recalibrated after ten years of service regardless of its appearance. (Ref. ASTM E542-01 Para, 4.2)

Calibrated by : Ammara Sheth (Technical Assistant)

Checked by : Sandip Desai (HOD - Technical Operations)

Authorised Signatory : Satish Chitriv (HOD - QMS & LMS)

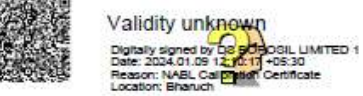

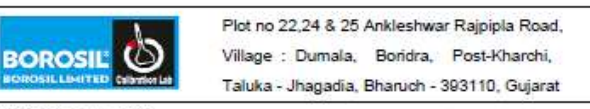

Email : calibration@borosil.com Phone : (02645) 258382 "DT (s) - Delivery time in second

Format No. : BLCL/L4/43

----- End of the Certificate -----This document is digitally signed and does not require signature Page 1 of 1

# BOTTLE BATCH CERTIFICATE

Two fields appear: one for entering the Retrace Code and another for selecting a date from a Dropdown menu.

- Entering Retrace Code:
  - Input the retrace Code into the designated field.
  - Upon entering the batch number, the Dropdown menu below populates with all available dates corresponding to that Retrace Code.
- Selecting Date and Searching:
  - Choose a specific date from the Dropdown menu.
  - Click on the "Search" button.
  - The selected certificate is then added to the grid displayed below.
- Download Certificate Button:
  - Once the certificate is added to the grid, users can download it.
  - They can do this by clicking on the "Download Certificate" button.
- Export Excel Button:
  - Users also have the option to export the certificate details in Excel format.
  - They can accomplish this by clicking on the "Export Excel" button.
    - If you hover over or click the question mark symbol, a pop-up window will appear, guiding you on how to find the QR code and Retrace code on the product and Date on the Label.

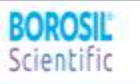

BOROSIL' Scientific

Sachin Parmar 💄 🖂 🛛 User Guide 🗒

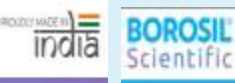

Sign Out 🕀

Sign Out (+

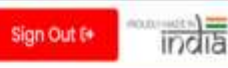

## **Bottle Batch Certificate**

| Retrace Code : *                        | Date. :                                                                 |  |  |
|-----------------------------------------|-------------------------------------------------------------------------|--|--|
| 3301GG110F                              | 24-jul-2023                                                             |  |  |
| Please Enter Retrace Code 😧<br>Q Search | 24-jul-2023<br>23-jul-2023<br>22-jul-2023<br>19-jul-2023<br>17-jul-2023 |  |  |

| Retrace Code : * |                 | Date. :          |              |             |                                      |
|------------------|-----------------|------------------|--------------|-------------|--------------------------------------|
|                  |                 |                  |              |             |                                      |
| P                | lease Enter Rei | trace Code       | 0            | Please Sele | ct Batch Date 🕜                      |
| 4                | Q Search 🔒 Down | load Certificate | Export Excel |             |                                      |
| P                | Product Code    | Capacity         | Retrace-Code | Lot-Date    | Description                          |
| 0                | 1501033         | 5 L              | 3301GG110F   | 24-Jul-2023 | BOTTLE REAGENT NM WITH SCREW CAP 5 L |
| Ø                | 1501033         | 5 L              | 3301GG110F   | 23-Jul-2023 | BOTTLE REAGENT NM WITH SCREW CAP 5 L |
| 2                |                 |                  |              |             |                                      |

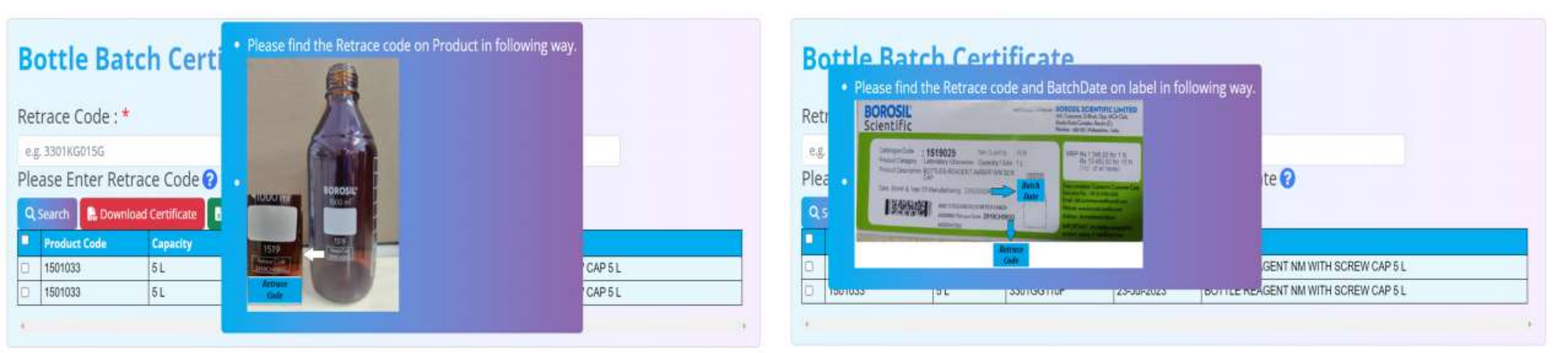

### **Conformity Certificate**

This is to certify that the borosilicate laboratory glassware articles manufactured and sapplied with BOROSIL brand comply with ISO 3585 and is classed as Borosilicate Glass 3.3, Type I and fulfills the requirements of US Pharmacopoeia (USP) & European Pharmacopoeia (Ph. Eur.).

Borosilicate products manufactured and marketed by Borosil Scientific Ltd. have the following glass properties:

#### CHEMICAL COMPOSITION

CONTENT APPROX, % BY WEIGHT \$10: \$1 B:Ob 13 Na:O/K:O 4 AI:Os 5

The glass is virtually free of magnesia - lime - zinc groups and contains only traces of heavy metals.

#### CHEMICAL & PHYSICAL PROPERTIES

| : 3.3 x 10* cm/cm/°C    |                                                                                                 |
|-------------------------|-------------------------------------------------------------------------------------------------|
| : Class I (ISO 1776)    |                                                                                                 |
| : Class I (ISO 719/720) |                                                                                                 |
| : Class 2 (ISO 695)     |                                                                                                 |
|                         | 2 3.3 x 10** cm/cm/°C<br>2 Class I (ISO 1776)<br>2 Class I (ISO 719/720)<br>2 Class 2 (ISO 695) |

The 1501 - Screw Cap Bottles meet the ISO 4796 -1 requirements and inspected & passed according to ISO 2859-1. Product Code : 1501033 :5L Capacity BOTTLE REAGENT NM WITH Article Description SCREW CAP 5 L : 3301KG015G **Retrace** Code Date of manufacture : 22/11/2023

Sections : DGM - QA

Issued by

Note: The above information is applicable only to the bottles manufactured & supplied by Borosil Scientific Limited

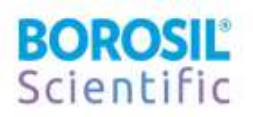

1000ml - 500 - 400 1500 - 300 -200- 100

900 - 800

- 700

- 600

BOROSIL'

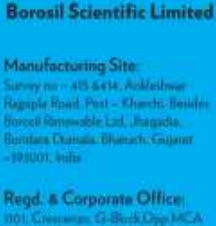

IRTIEIED COMPANY

### **Conformity Certificate**

This is to certify that the borosilicate laboratory glassware articles manufactured and supplied with BOROSIL brand comply with ISO 3585 and is classed as Borosilicate Glass 3.3, Type I and fulfills the requirements of US Pharmacopoeia (USP) & European Pharmacopoeia (Ph. Eur.).

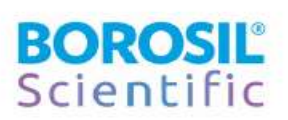

Borosilicate products manufactured and marketed by Borosil Scientific Ltd. have the following glass properties:

#### CHEMICAL COMPOSITION

| CONTENT                        | APPROX. % BY WEIGHT |
|--------------------------------|---------------------|
| SiO <sub>2</sub>               | 81                  |
| B2O3                           | 13                  |
| Na2O/K2O                       | 4                   |
| Al <sub>2</sub> O <sub>3</sub> | 2                   |
| 10000000                       | 9 <del>7</del> 0    |

The glass is virtually free of magnesia - lime - zinc groups and contains only traces of heavy metals.

#### CHEMICAL & PHYSICAL PROPERTIES

| : 3.3 x 10 <sup>-4</sup> cm/cm/°C |
|-----------------------------------|
| : Class I (ISO 1776)              |
| : Class I (ISO 719/720)           |
| : Class 2 (ISO 695)               |
|                                   |

BOROSIL

#### The 1501 - Screw Cap Bottles meet the ISO 4796 -1 requirements and inspected & passed according to ISO 2859-1.

| Product Code        | : 1519033              |
|---------------------|------------------------|
| Capacity            | : 5 L                  |
| Article Description | : BOTTLE RE<br>L AMBER |
| Retrace Code        | : 3319IG015G           |
| Date of manufacture | : 09/01/2024           |
|                     |                        |

Sschitz

DGM - QA

Issued by

Note: The above information is applicable only to the bottles manufactured & supplied by Borosil Scientific Limited.

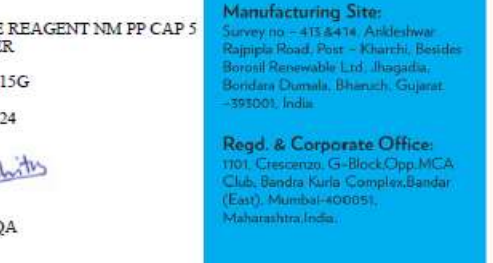

**Borosil Scientific Limited** 

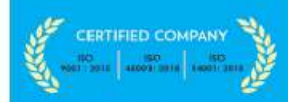

### Amber Bottle Certificate

### **Clear Bottle Certificate**

# THANK YOU